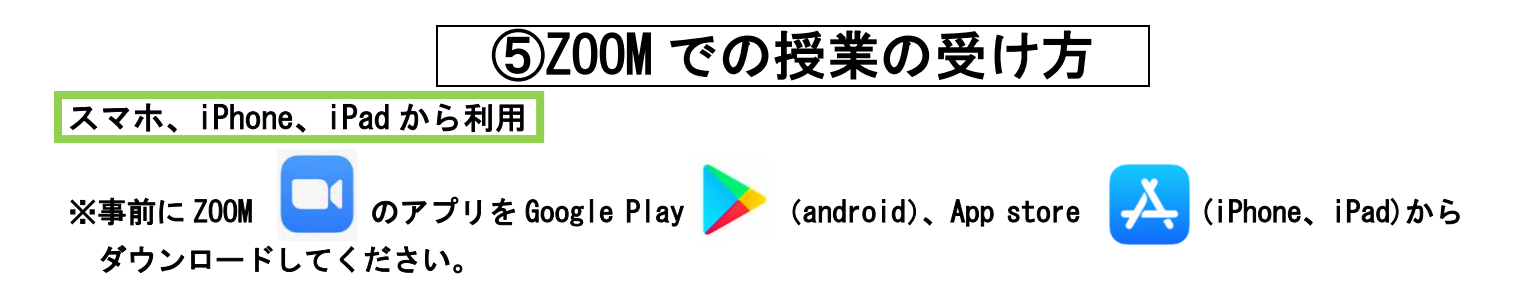

1 アプリを起動します。起動後、画像①が出ます。「ミーティングに参加」を押してください。 しばらくすると画像②に切り替わります。ミーティング ID、名前を入力し、「参加」を押してください。

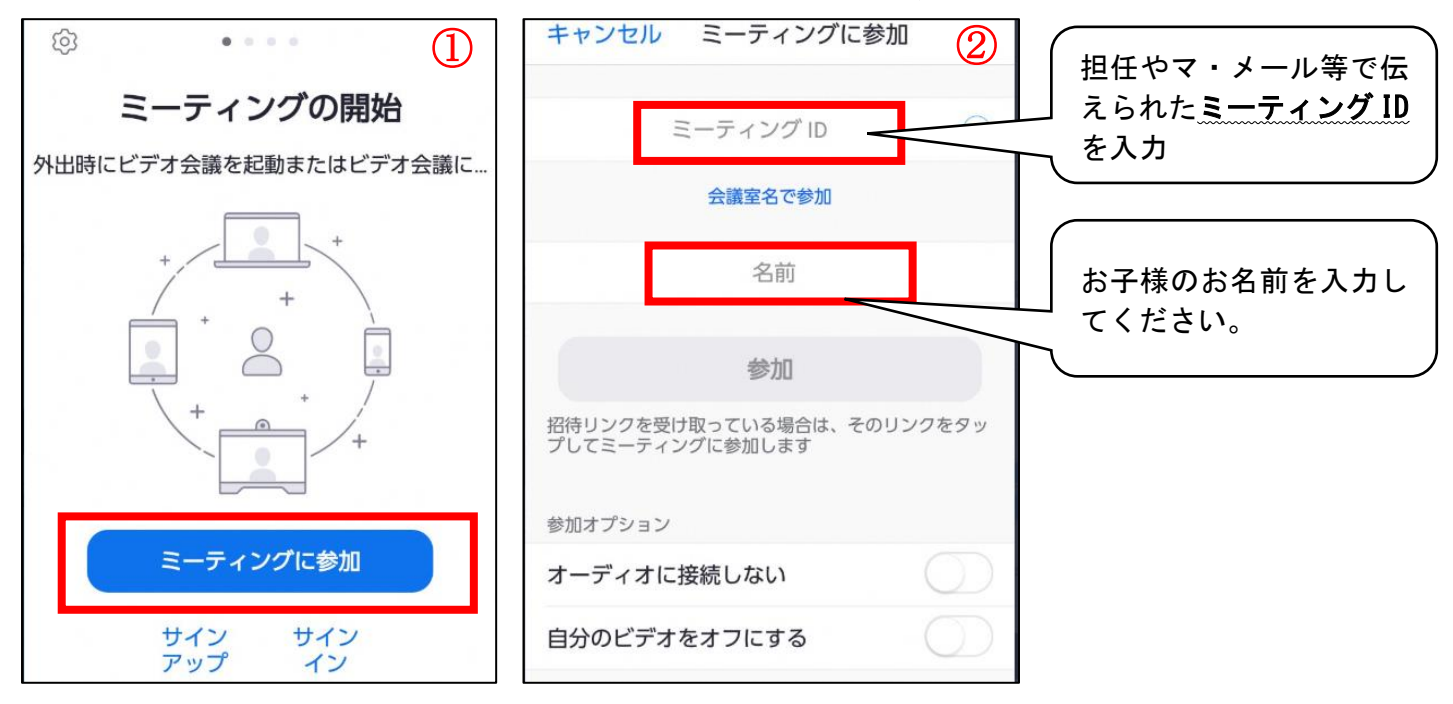

2 画像③に切り替わったら、ミーティングパスコードを入力し、「OK」を押してください。 画像④に切り替わったら、「ビデオ付きで参加」を押してください。 ※iPhone、iPad では【カメラへのアクセスの確認】が表示されるので、「OK」を押してください。

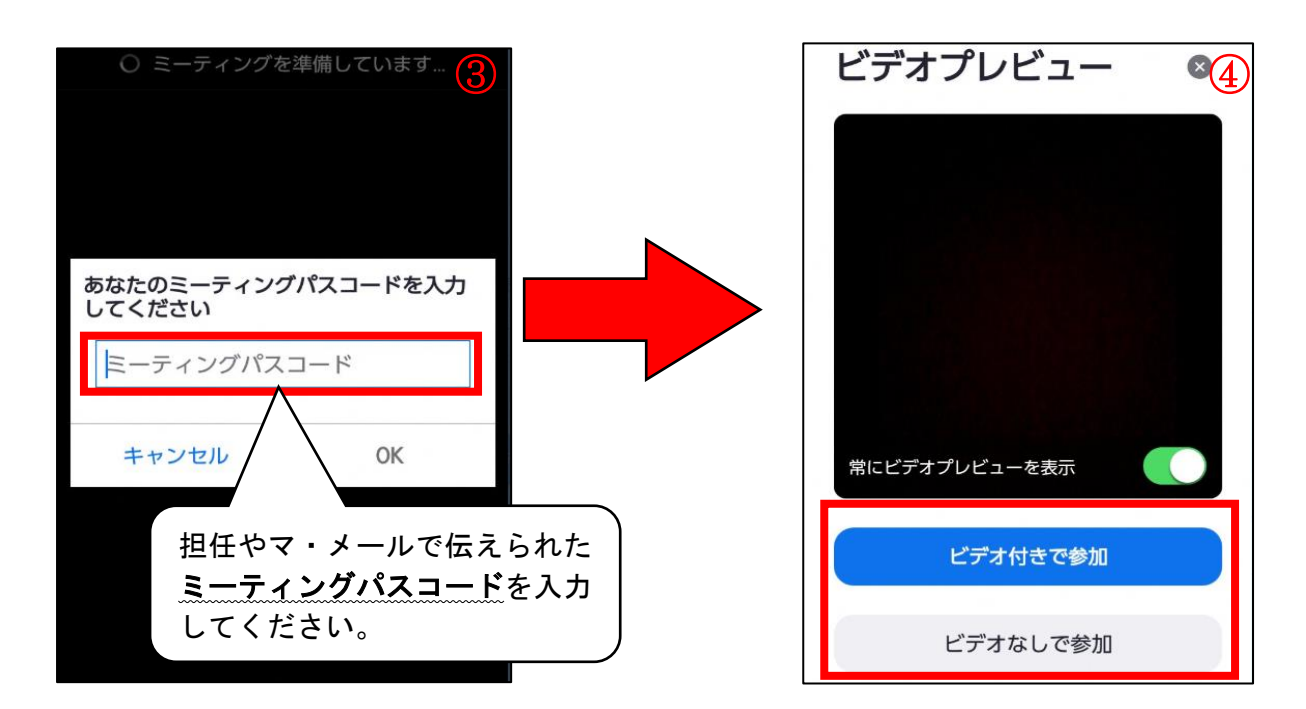

- 3 画像⑤に切り替わったらしばらくお待ちください。
  - ※iPhone、iPad では【マイクへのアクセスの確認】と【通知の送信の確認】が表示されるので、「OK(または許可)」を押してください。

ホスト(学校)側の参加許可ができ次第、画像⑥に切り替わります。

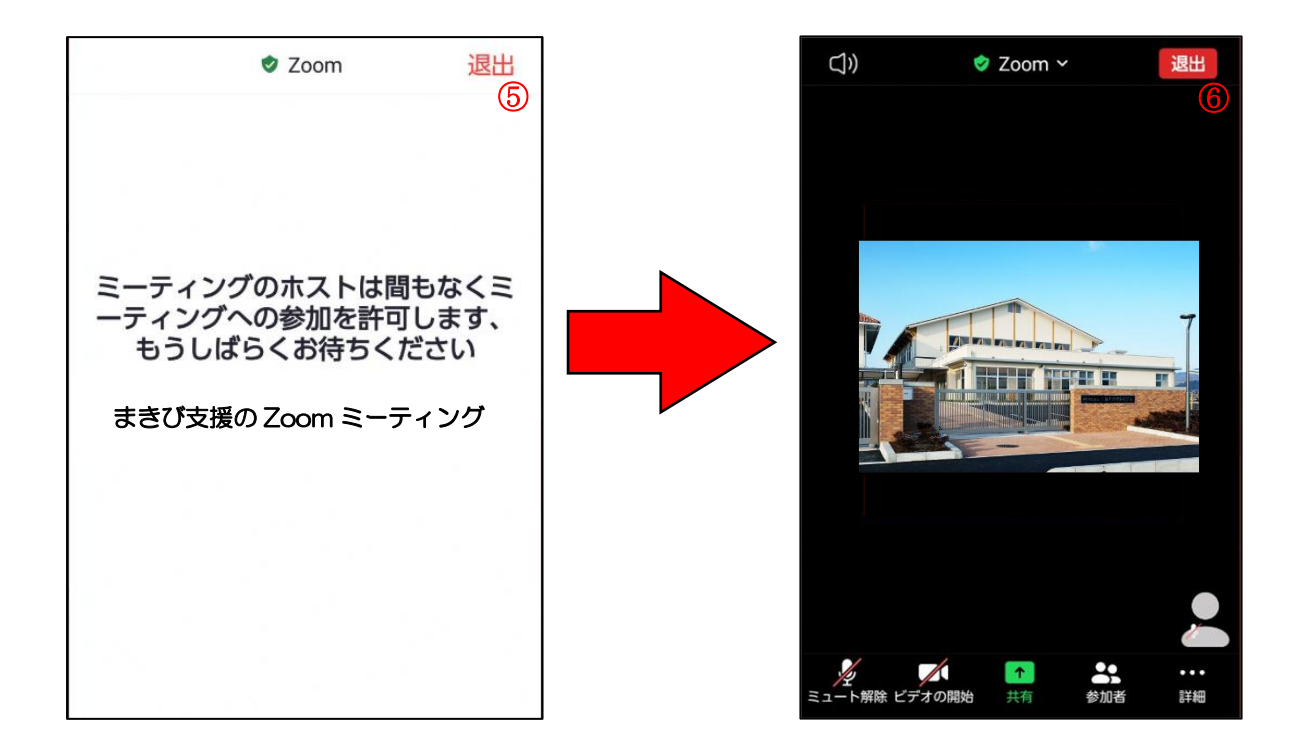

## ○Z00M 接続中の画面の表示について

※iPad ではメニューが画面の上に表示されます。

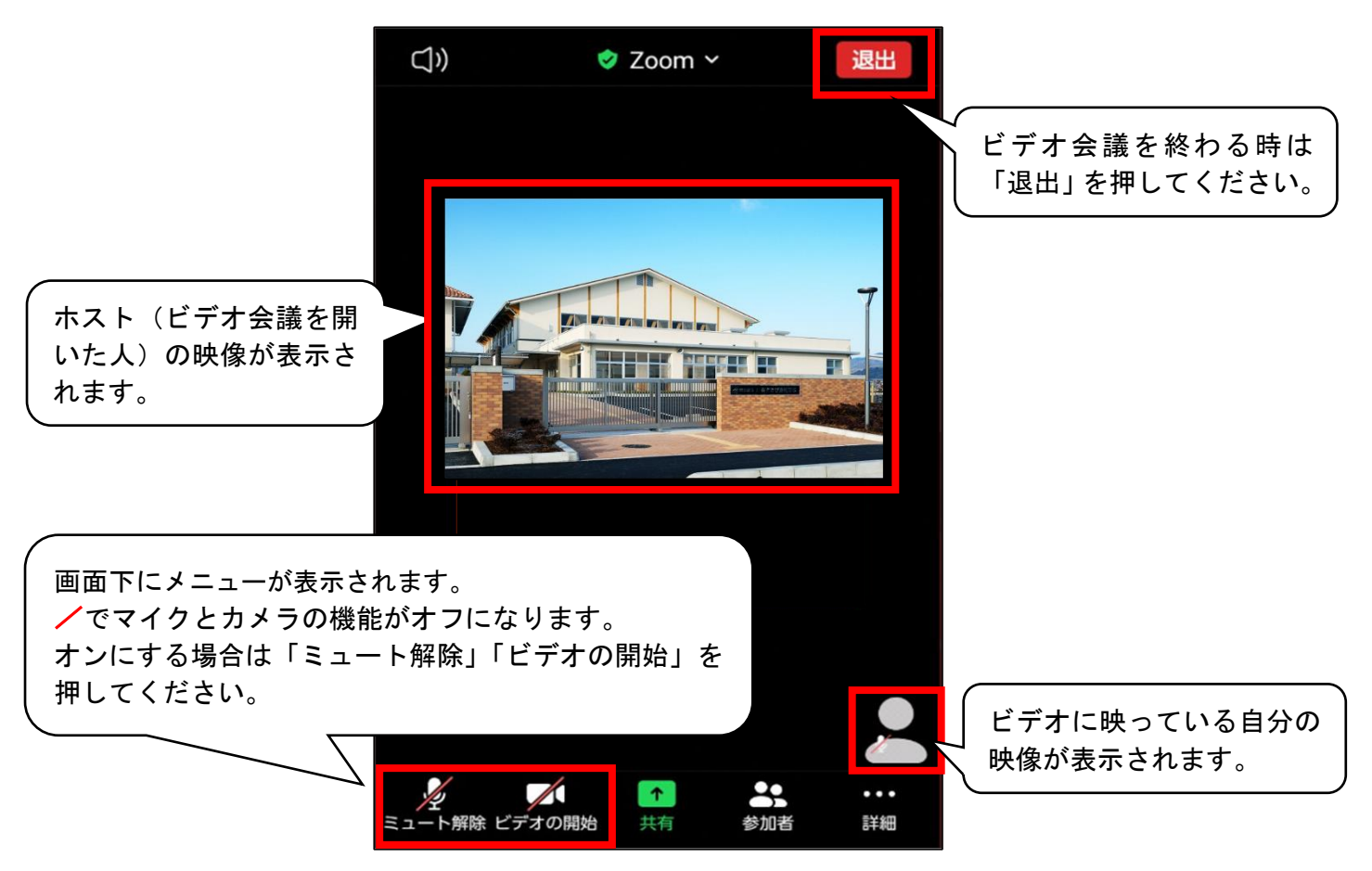

パソコンから利用

※事前に使用しているパソコンにカメラ、マイクが内蔵されているかご確認ください。

(ない場合は外付けのカメラ、マイクをご用意ください)

Q

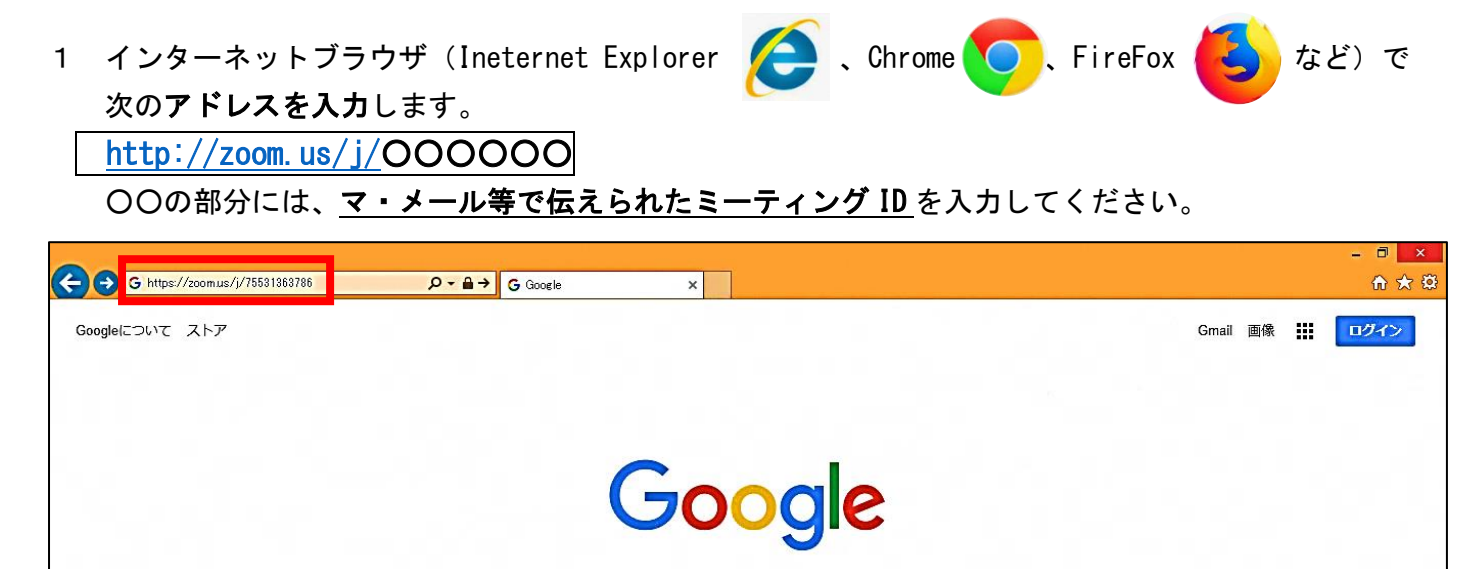

2 自動的に ZOOM 用のソフトウェアのダウンロードが始まります。 画像①が出たら「保存」右の▼を押し、「名前を付けて保存」を選択してください。 画像②が出たら左の保存先からデスクトップを選択し、「保存」を押してください。 ダウンロードが完了したら、画像③表示されます。「実行」を選びます。 ※使っているブラウザによって表示が異なります。

※以前 Z00M を使ったことがある PC はの場合は、ダウンロードが行われないことがあります。

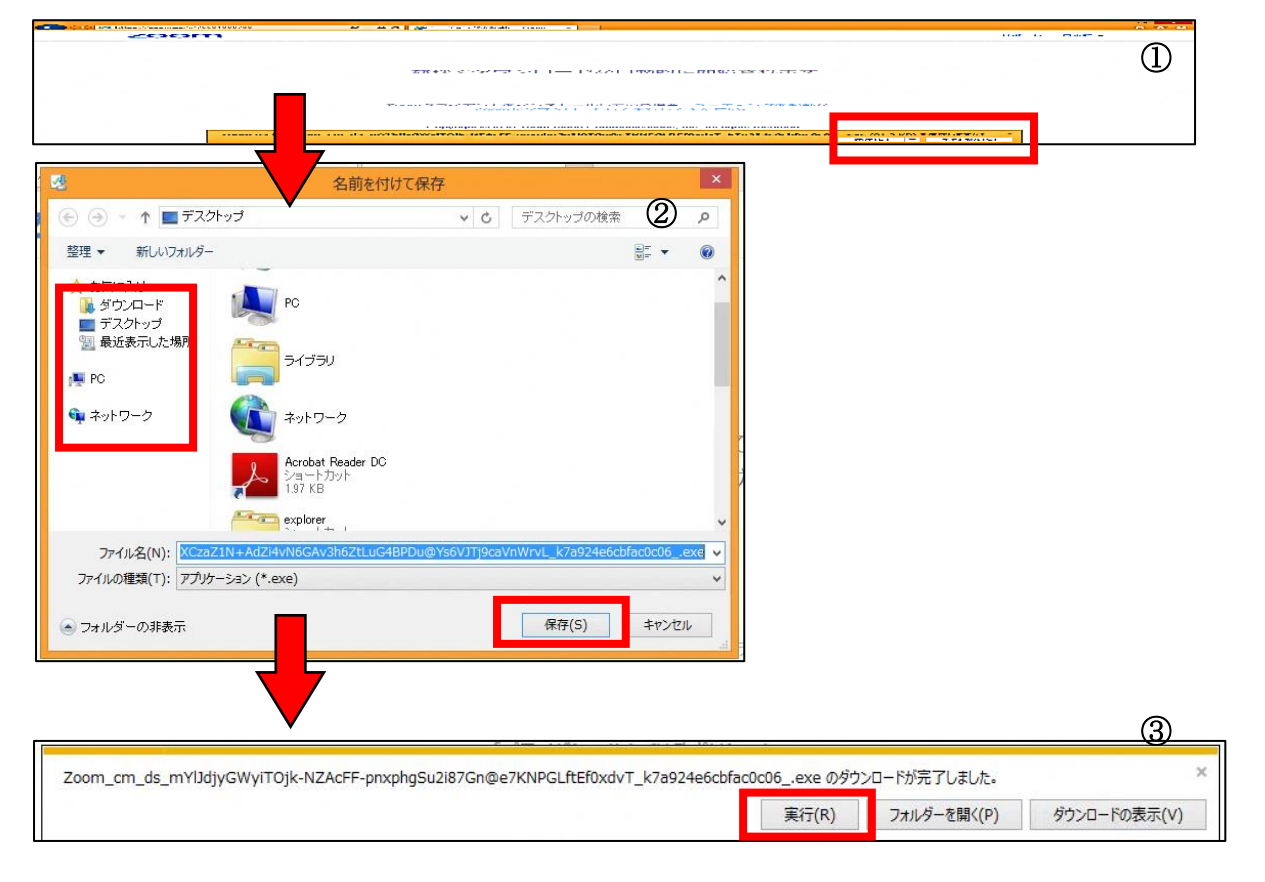

3 「実行」を押した後、画像④が表示されます。

名前、ミーティングパスワードを入力し、「ミーティングに参加」を押してください。

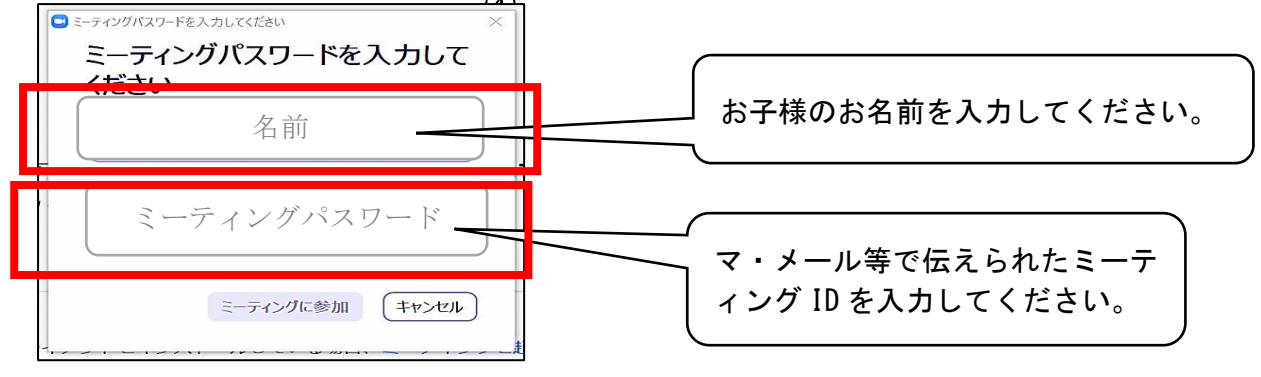

4 画像⑤のビデオプレビューが表示されたら「ビデオ付きで参加」を押してください。 この画面はパソコンにより異なり、出ない場合もあります。

|                      | コンにより美なり、山ない物白ものりより。                                                                             |     |    | (5)            |
|----------------------|--------------------------------------------------------------------------------------------------|-----|----|----------------|
| 🗋 ミーティングを起動 - Zoom 🗙 | +                                                                                                |     |    | - 0 ×          |
|                      | https:// <b>zoom.us</b> /j/74245599624#success                                                   | 公   | ∱≡ | @ 同期していません 🗶 … |
| zoom                 | <ul> <li>■ ビデオブレビュー</li> <li>☎</li> </ul>                                                        | ×   |    | サポート 日本語 ★     |
|                      |                                                                                                  | こクリ |    |                |
|                      | <ul> <li>✓ ビデオミーティングに参加するときに常にビデオプレビューダイアログを表示します</li> <li>ビデオ付きで参加</li> <li>ビデオなして参加</li> </ul> | )   |    |                |

5 画像⑥に切り替わったらしばらくお待ちください。 ホスト(学校)側の参加許可ができ次第、画像⑦に切り替わります。 すぐに画像⑦に切り替わる場合もあります。

音声の入力方式を選ぶ画面が中央に出るので、「コンピューターでオーディオに参加」を選びます。

| 6                                              |                                                                                                    |
|------------------------------------------------|----------------------------------------------------------------------------------------------------|
| ニーティングのホストは間もなくミーティングへの参加を許可します、もうしばらくお待ちください。 |                                                                                                    |
| 倉敷まきの Zoom ミーティング                              |                                                                                                    |
|                                                | □ ミーティングへの参加時に、自動的にコンピューターでオーディオに参加                                                                                 |
|                                                | Prof - Zoomクライアントをインストールしている場合、ミーティングを起動か、                                                                          |
|                                                | こののかぞクリンロートして実行してください。<br>Copyright ©2020 Zoom Video Communications, Inc. All rights reserved.<br>[プライバシーおよび法務ポリシー] |
|                                                | に入力して検索 🛛 🔿 📄 🕐 🕖 🧧 🗧                                                                                               |

OZ00M 接続中の画面の表示について

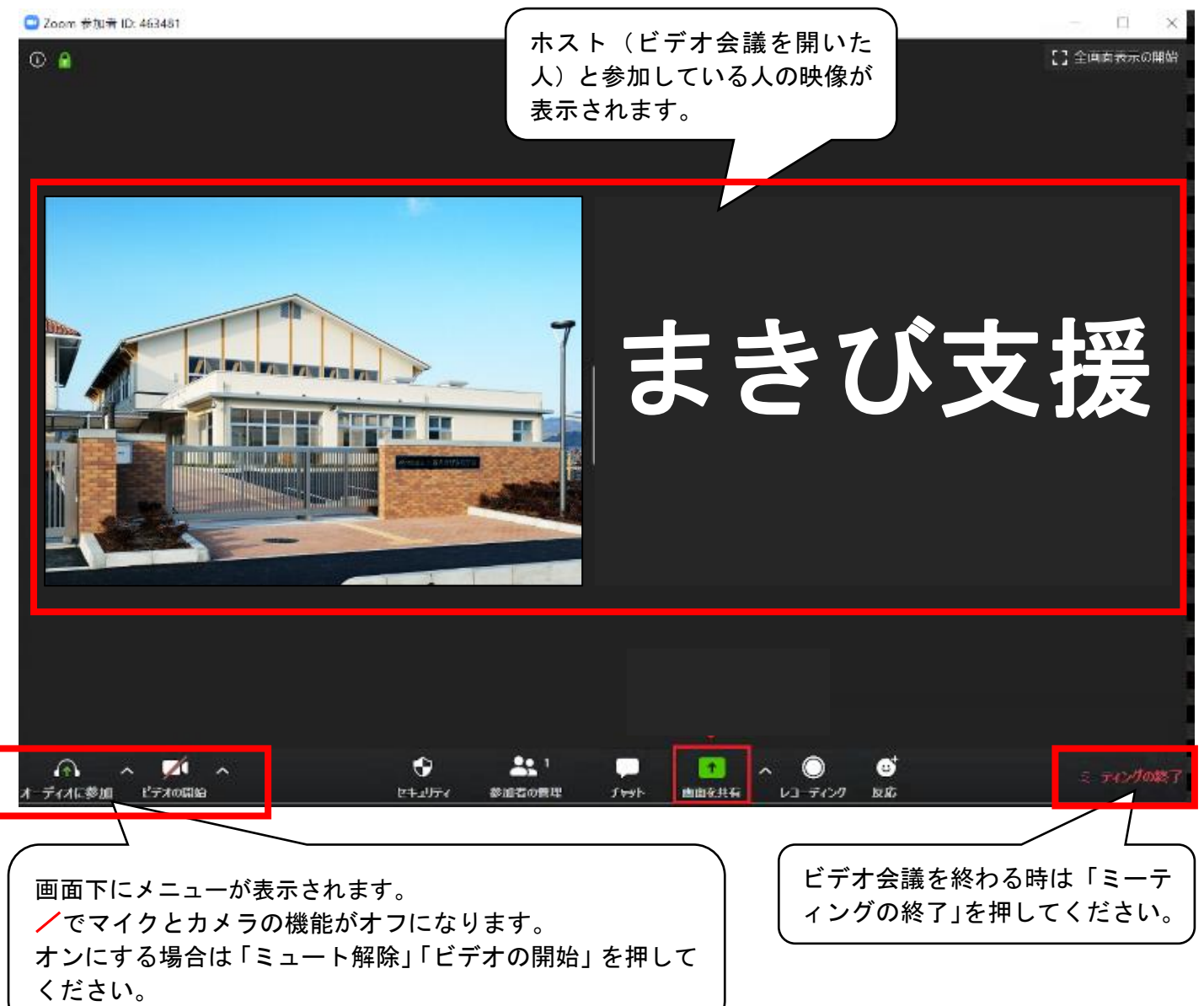